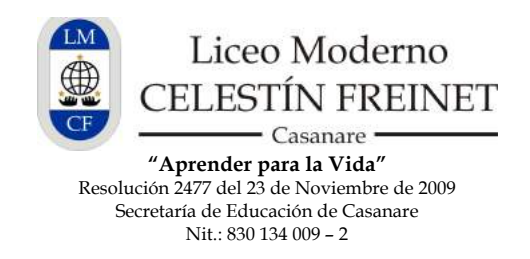

## Instrucción №03 – A190517 Módulo Personal y Académico: Actualización de datos e Informe de Notas del estudiante en Phidias

Estimado(a) Usuario:

1. Para ingresar al **Sistema de Gestión de Información PHIDIAS**, por favor diríjase a la página del Liceo en:

| 💁 🗘 🗶 koveredemati.edu.co " (+    |                                                         |                             |            |
|-----------------------------------|---------------------------------------------------------|-----------------------------|------------|
| B licesmodemocf.edu.co/contenido/ |                                                         | ✓ Ø ( SI * Google           | 9.公自寻合     |
| FINIDAMENTOR NIVELES ENTALACE     |                                                         | DIET * Año                  | EO VIETLAL |
|                                   | ØPhildias                                               |                             |            |
| El Liceo Moderno CF ofi           | cialmente Nivel MUY SUPERIOR ICFES en educ              | ación desde nuestra primera | promoción! |
|                                   | Haz cilo para ver la carta de la Secretaria de Educació | ón de Gasanare.             |            |
|                                   | Haz cito para ver la carta de la Secretaria de Educado  | on de Casanare.             |            |

2. Por favor haga clic sobre el botón de Botón de PHIDIAS para dirigirlo a la pantalla de ingreso al sistema.

3. Aquí por favor digite su USUARIO y CONTRASEÑA, y haga clic en ingresar.

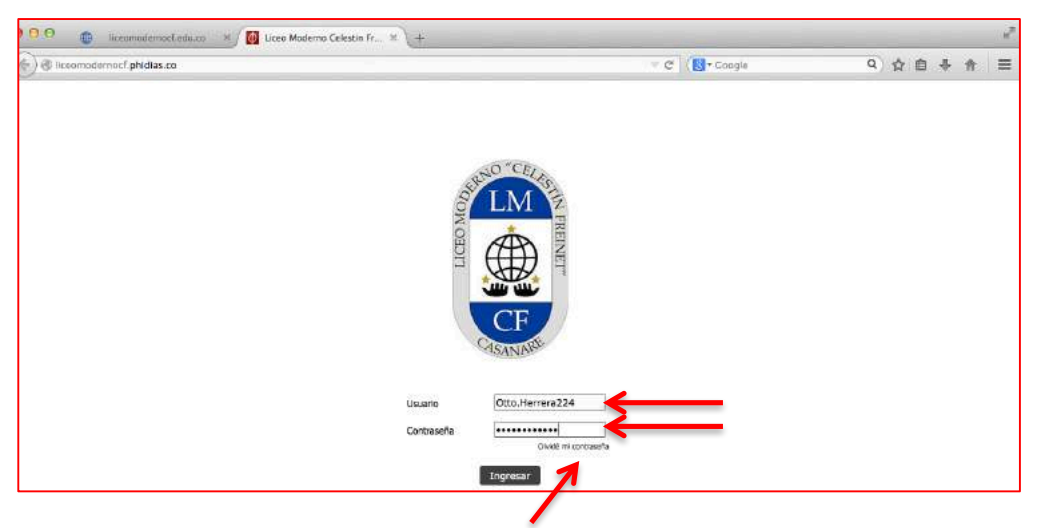

**Nota**: Si es un usuario nuevo o ha olvidado su usuario y/o contraseña, por favor haga clic en la frase "**Olvidé mi contraseña"** y siga las instrucciones.

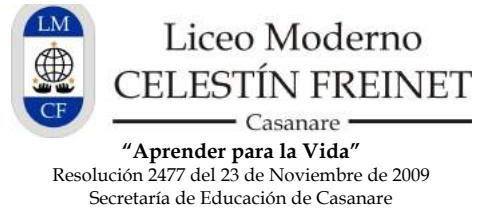

Nit.: 830 134 009 - 2

3. Al ingresar por favor revise que los datos y la **"Información del Perfil"** correspondan a sus datos de contacto. De lo contrario puede modificarlos con el botón **"Editar información personal"** en la parte superior derecha. También puede modificar su contraseña, la cual se recomienda que cambie regularmente.

| Iceomodernocf.phi                                          | dias.co/person/details?pers    | on=563&_ach=72580685833dc6ee369d4a0                                                                          | e900fa00a V C                                                                                                    | Coogle | ٩                             | 습립         | 4 合         |
|------------------------------------------------------------|--------------------------------|----------------------------------------------------------------------------------------------------|----------------------------------------------------------------------------------------------------|--------|-------------------------------|------------|-------------|
|                                                            | Ctto M. Herrera                | Juan Esteban Herrera Cardona<br>estudiente                                                                   |                                                                                                    |        |                               | -          | eyuda       |
| tificaciones                                               | Otto M. Hei                    | rrera                                                                                                    |                                                                                                    |        | 🐉 Editar Información personal | Cambi      | ar contrase |
| Persi<br>Información personal<br>Comunicación<br>Tesorería |                                | C.C.<br>Dirección<br>Barrio<br>Ciudad<br>Teléfono<br>Colular<br>Tel. oficina<br>Email<br>Fecha de nacimiento | 79231903<br>CALLE 12 Nº 25 - 41<br>N.A.<br>Bogota d.c-bogota, Otro, Colombia<br>N.A.<br>3108024084<br>N.A.<br>urvicon@gmail.com<br>N.A. |        |                               |            |             |
|                                                            | Familiares                     |                                                                                                    |                                                                                                    |        |                               |            |             |
| 2                                                          | Juan Esti<br>Eighth Grade B (2 | eban Herrera Cardona                                                                                         |                                                                                                    |        | <u>2</u>                      | <b>s</b> 3 | ke i        |
|                                                            | Ines Can                       | dona                                                                                                    |                                                                                                    |        | 2                             | s :        | k:          |

## INFORMACIÓN PERSONAL Y ACADÉMICA DEL ESTUDIANTE

4. Para ver la información académica de su(s) hijos(as) puede hacer clic en el nombre en el listado de Familiares en la parte inferior y esto lo llevará al perfil correspondiente a ese estudiante, como se muestra a continuación:

| liccomoi                    | democf.edu.co × ) 🔯 Lo       | to Moderno Celestin Fr ×                   |                                                                  |              |                    |                      |
|-----------------------------|------------------------------|--------------------------------------------|------------------------------------------------------------------|--------------|--------------------|----------------------|
| 🐑 🕙 liceomodernocf.phi      | dias.co/person/details?perso | n=19&_ach=ad6d10eb5c8baaed684a6059         | 903bfb59 = C                                                     | 8 * Google   | ۹) -               | 合自导合                 |
|                             | Ctto M. Herrera<br>tamilar   | Juan Esteban Hernera Cardona<br>estudiente |                                                                  | \            |                    | ayuda sa             |
| Notificaciones              | Juan Esteba                  | n Herrera Cardona                          |                                                                  | 🥭 Editar inf | iormación personal | 🤔 Cambiar contraseño |
| Form<br>Informedón personal | Estudiante activo            | Código<br>R.C.                             | N.A.<br>1006552309 de Yopal                                      |              |                    |                      |
| Comunicación                |                              | Dirección<br>Barrio                        | CALLE 12 Nº 25 - 41<br>N.A.<br>Benefit di chesetto Cere Colombia |              |                    |                      |
| Academia<br>Tesorería       | 5                            | Teléfono<br>Celular                        | N.A.<br>N.A.                                                     |              |                    |                      |
|                             |                              | Email<br>Fecha de nacimiento               | N.A.<br>29 jun 2001 en Miami, Otro, Colombia<br>N.A.             |              |                    |                      |
|                             | Familiares                   |                                            |                                                                  |              |                    |                      |
|                             | Ines Card                    | ona                                        |                                                                  | 2            | \$                 | <u>a</u>             |
|                             | Otto M. H                    | errera                                     |                                                                  | ۵            | s                  | <u>a</u>             |

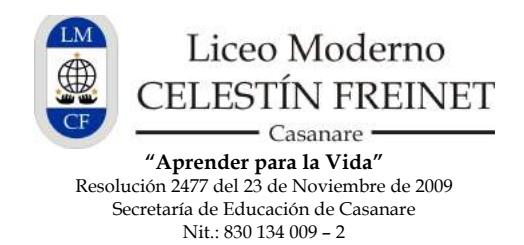

5. En el perfil del estudiante usted también podrá editar la información personal de su hijo o hija. Le pedimos por favor actualizarla regularmente.

6. Haciendo clic en la columna izquierda en el botón "Ficha médica" encontrará la información médica de su hijo o hija. Le pedimos también por favor actualizarla regularmente.

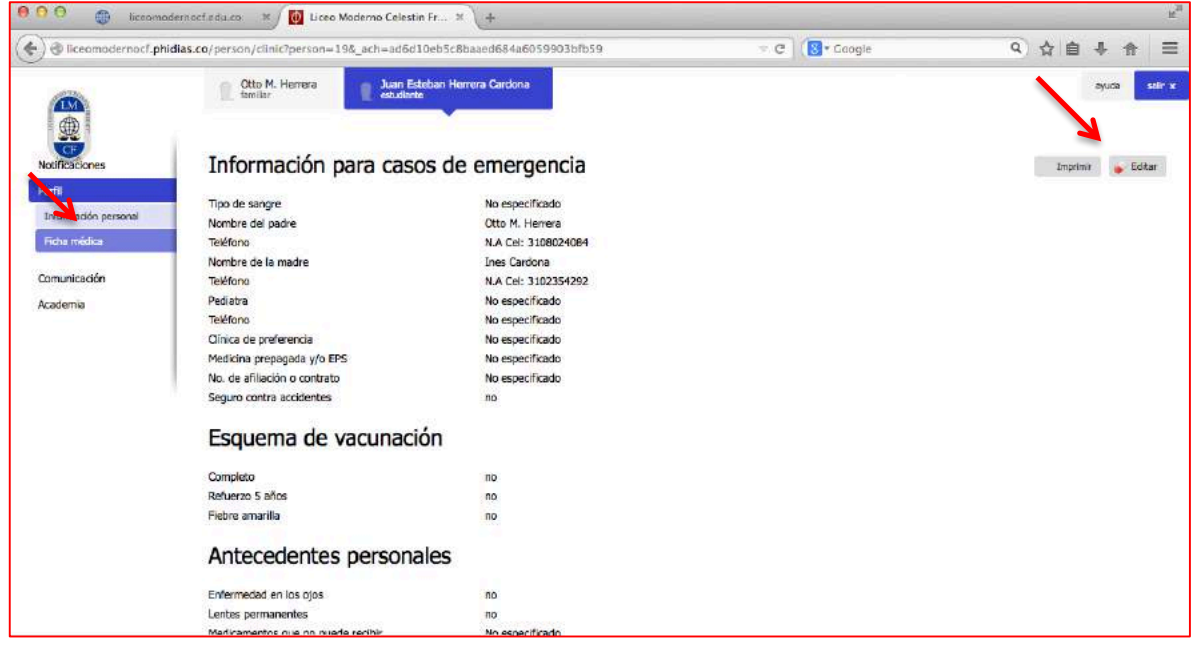

7. Ahora sobre el perfil del estudiante haga clic en el botón **"Academia"** del menú de la columna izquierda e ingrese al botón **"Aula"**. Allí verá las notas del período actual correspondiente. Si desea ver notas de otro período, selecciónelo en el menú

| ) 🕲 liceomodernocf.p | ohidias.co/academic/period/dashboard?persor | 1=19.=1 |             | ell                               | Coogle               | 9 合目 + 合            |
|----------------------|---------------------------------------------|---------|-------------|-----------------------------------|----------------------|---------------------|
| NOUNCACIONES         | Auld                                        |         |             |                                   |                      |                     |
| Perfil               | 450                                         | 201     | (a + )      |                                   |                      |                     |
| Comunicación         | Periodo                                     | Brie    | ner Periodo |                                   |                      |                     |
| Academia             | Pendo                                       | C.r.u   | ner renout  |                                   |                      |                     |
| Aula                 | Materia                                     | Nota    | Acumulado   | Tareas                            | Exámenes             |                     |
| Historial            | Biología                                    | 4.4     | 4.4         | 0 pendiente, 0 no leídos, 0 total | 0 pendiente, 0 total | Planeación del peri |
|                      | Ulmika                                      | 4.3     | 4.3         | 0 pendiente, 0 no leídos, 0 total | 0 pendiente, 0 total | Planeación del peri |
|                      | E Física                                    | 4.5     | 4.5         | 0 pendiente, 0 no leídos, 0 total | 0 pendiente, 0 total | Planeación del peri |
|                      | Ciencias Sociales                           | 4.5     | 4.5         | 0 pendiente, 0 no leídos, 0 total | 0 pendiente, 0 total | Planeación del per  |
|                      | Competencias Ciudadanas                     | 4.1     | 4.1         | 0 pendiente, 0 no leídos, 0 total | 0 pendiente, 0 total | Planeación del peri |
|                      | Elosofía                                    | 4,3     | 4.3         | 0 pendiente, 0 no leídos, 0 total | 0 pendiente, 0 total | Planeación del per  |
|                      | 📑 Música                                    | 4.6     | 4.6         | 0 pendiente, 0 no leídos, 0 total | 0 pendiente, 0 total | Planeación del per  |
|                      | Danza y Teatro                              | 4.5     | 4.5         | 0 pendiente, 0 no leídos, 0 total | 0 pendiente, 0 total | Planeación del per  |
|                      | Ética, Convivencia y Valores                | 4.5     | 4.5         | 0 pendiente, 0 no leídos, 0 total | 0 pendiente, 0 total | Planeación del per  |
|                      | Educación Física                            | 4.5     | 4.5         | 0 pendiente, 0 no leídos, 0 total | 0 pendiente, 0 total | Planeación del per  |
|                      | 📳 Español y Literatura                      | 4.5     | 4.5         | 0 pendiente, 0 no leídos, 0 total | 0 pendiente, 0 total | Planeación del per  |
|                      | Comprensión Lectora                         | 4.2     | 4.2         | 0 pendiente, 0 no leídos, 0 total | 0 pendiente, 0 total | Planeación del per  |
|                      | Ectura Crítica                              | 4.5     | 4.5         | 0 pendiente, 0 no leídos, 0 total | 0 pendiente, 0 total | Planeación del per  |
|                      | English Levels                              | 4.3     | 4.3         | 0 pendiente, 0 no ieídos, 0 total | 0 pendiente, 0 total | Planeación del per  |
|                      | Matemáticas                                 | 4.8     | 4.8         | 0 pendiente, 0 no leidos, 0 total | 0 pendiente, 0 total | Planeación del per  |
|                      | Tecnología e Informática                    | 4.7     | 4.7         | 0 pendiente, 0 no leídos, 0 total | 0 pendiente, 0 total | Planeación del per  |

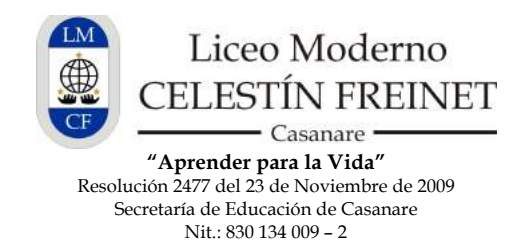

8. Para visualizar el **INFORME DE NOTAS OFICIAL**, por favor haga clic en la palabra **"Reporte"** en la parte inferior, justo debajo de la lista de notas de las asignaturas.

| ) @ liceomodernocf.r                                       | nhidias.co/academic/report/stud | ent?person=19.=1&                                                                                                    | ach=557dd8dd2cc                     | b71b92acc802bfad2                                                | fe6f                                                                           | T C R Coople                                                                                                    |           | 9 1          | 自业                | -      |  |
|------------------------------------------------------------|---------------------------------|----------------------------------------------------------------------------------------------------|-------------------------------------|------------------------------------------------------------------|--------------------------------------------------------------------------------|----------------------------------------------------------------------------------------------------|-----------|--------------|-------------------|--------|--|
| katificaciones<br>herfi<br>comunicación<br>kademia<br>Auta | aula →                          |                                                                                                    | Lace de arei                        | LIC<br>CELE<br>Calle 23 Nº 32-45 Te<br>"APROADO RE<br>SECRETARLI | CEO MI<br>ESTIN<br>-CASAN<br>BI(8)635838<br>RENDER PA<br>SOLUCION<br>A DE EDUC | ODERNO<br>FREINET.<br>NARE-<br>50 y cel 311 : 228480 2. El 1<br>848 A LA VIDA*<br>12477 DEL 23 Nov. 2.009<br>ACIÓN DE CASANARE | opal      |              |                   |        |  |
| fstorial                                                   | BOLETIN DESCRIPT                | IVO Y VALORATIVO DEL RENDI                                                                                                    | IMIENTO ACADÉMICO                   | DEL ESTUDIANTE                                                   |                                                                                | AÑO:<br>AUS Colegio                                                                                                    | 2014      | PERIODO:     | Primer Per        | odo    |  |
|                                                            | HERRERA CARDONA                 | JUAN ESTEBAN                                                                                                    |                                     | CODIGO:                                                          | 0.0415                                                                         | (Dias):                                                                                                    |           | GRADO:       | Eighth Gr         | ide    |  |
|                                                            | ESPECIALIDAD                    | ACADÉMICA JO                                                                                                    | ASIGNATURAS 9 Nota_Prom_Period: 4.5 |                                                                  | Esc., Nel                                                                      | ALTO                                                                                                    | <u>e</u>  |              |                   |        |  |
|                                                            | ĀREAS Y ASIGNATURAS:            |                                                                                                    |                                     |                                                                  |                                                                                |                                                                                                    |           |              |                   |        |  |
|                                                            | 1 CIENCIAS NA                   | FURALES Y EDUCACION AM                                                                                                    | BIENTAL                             | 1.22                                                             |                                                                                |                                                                                                    | 8         |              | F 1 13            |        |  |
|                                                            | 1.1. Biologia                   | 6.H;                                                                                                    |                                     | 4                                                                | + nuras_master_nationo                                                         |                                                                                                    |           | DESEMPEÑO    | Escuristicational |        |  |
|                                                            | Docente                         | Mayra Alejandra Guberrez Torres 0                                                                                                    |                                     |                                                                  |                                                                                |                                                                                                    | ALTO      | 4.4          |                   |        |  |
|                                                            | SER                             | <ul> <li>Muestra agrado y dedicación en el desarrollo de las actividades propuestas relacionadas con el fundionamiento de los sistemas de información en los seres vivos.</li> </ul> |                                     |                                                                  |                                                                                |                                                                                                    | 10%       | 4.6          |                   |        |  |
|                                                            | HACER                           | * Elabora y diseña gráficos, esquemas y diagramas de flujo que muestran la fisiología del sistema nervicos en los seres vivos.                                                       |                                     |                                                                  |                                                                                |                                                                                                    | 35%       | 4.3          |                   |        |  |
|                                                            | SABER                           | <ul> <li>Plantea explicaciones a respuestas motoras y sensitivas del sistema nerviciso y las adaptaciones nervicisas que poseen los<br/>seres vivos.</li> </ul>                      |                                     |                                                                  |                                                                                |                                                                                                    | 25%       | 5            |                   |        |  |
|                                                            | EVALUACIÓN                      | * EVALUACIÓN DE PERÍODO                                                                                                    |                                     |                                                                  |                                                                                |                                                                                                    | 30%       | 3.9          |                   |        |  |
|                                                            | 1.2. Química                    | LH:                                                                                                    |                                     | 2                                                                |                                                                                | Horas_Inasist_Period                                                                                                    | >         | Esc_Nacional | Esc_Institu       | cional |  |
|                                                            | Docente                         | Mayra Alejandra Gutierrez Torres 0                                                                                                    |                                     |                                                                  |                                                                                |                                                                                                    | DESEMPEÑO | 4.3          |                   |        |  |

9. **IMPORTANTE** - **Notas de Corte:** En la mitad de cada período se permitirá el acceso al sistema a los familiares que deseen saber las notas que lleva el estudiante hasta ese momento. Estas notas son un registro del trabajo realizado y pueden cambiar de acuerdo al desempeño, compromiso y a las entregas de los estudiantes hasta el final del período. Si el estudiante presenta una nota baja comuníquese con Coordinación Académica o con el docente para conocer el motivo y la forma de apoyar para subir la nota antes de finalizar el periodo.

10. Si desea **imprimir el Informe**, diríjase al menú superior de su pantalla a la opción de **"Archivo"** y luego seleccione la opción **"Imprimir"** y ajuste la configuración del documento para que pueda realizar la impresión de la página.

## **RECUERDE:**

- No podrá visualizar la sección de **"Academia"** en el estudiante si no se encuentra a **Paz y Salvo** con la institución al momento de publicar las notas de los Boletines.
- Si desea comunicarse con un Docente o Director de Grupo con respecto a la información de las notas, por favor acérquese al Liceo el día designado para la **Asesoría de Boletines de Notas** del período correspondiente.
- La asistencia a la Escuela de Padres el día de la **Asesoría de Boletines de Notas** es obligatoria. Debe estar presente para recibir instrucciones importantes del período académico siguiente.
- Verificar su correo regularmente para estar al tanto de las notificaciones y actualizaciones del sistema PHIDIAS con respecto a Boletines de Notas, Comunicados, Circulares, etc.
- Si tiene alguna duda o inconveniente para ingresar al **sistema PHIDIAS** o a cualquiera de las instrucciones de este documento, por favor comuníquese con el Liceo al **cel 311 2284802 o al teléfono (8) 6358386.**

Gracias por su atención.